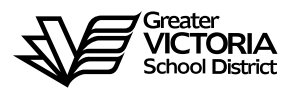

# Logging an Absence through the WEB

#### FOR TEACHERS

The following short-term absences are required to be logged through the WEB by the teacher or, in the <u>CASE OF EMERGENCY</u>, by the Principal, Vice Principal, Manager or Administrative Assistant. An absence can now be logged up to seven (7) days in the past. By logging all short term leaves through the WEB, HR will no longer require a paper copy of the "Short-Term Leave Application". Once the absence has been logged, an approval request will be routed to the Principal, then HR and back to the teacher.

#### Listed below are the short-term absences requiring approval:

- Adoption
- > Athletic Event Personal
- > Athletic Islands or Prov Champ
- BCTF Recoverable
- Bereavement (Incl. Funeral)
- Convocation
- Critical Illness
- Cultural or Service Activity
- Discretionary Unpaid
- District Release
- Education Leave Paid
- Education Leave Unpaid
- Emergency/Family Illness

- Family Marriage
- Family Responsibility Unpaid
- Holy Day Observance
- Jury Duty/Subpoena
- Marriage Leave
- > Middle School Team Leader
- Ministry of Education Recoverable
- Miscellaneous Recoverable
- > Personal Leave Unpaid
- Remedy
- > TOC Cost Borne by Teacher
- > UVIC recoverable
- VPVPA Recoverable

# How to Log an Absence

# **TEACHERS**

| 6 -                                                                                                    |                                                                                                    | P atrieveERP Main Menu X P atrieveERP Main Menu X +             |                   |     |        |    |
|----------------------------------------------------------------------------------------------------|----------------------------------------------------------------------------------------------------|-----------------------------------------------------------------|-------------------|-----|--------|----|
|                                                                                                    | C 🗘 🕯 merga.sd61.l                                                                                                    | c.ca/live/servlet/Broker? 🖈 🦉                                   | <b>d</b> E        | А   | *      | 0  |
| Ш Ар                                                                                                    | ps 🧝 Staff Bookmarks 🌀 cale                                                                                                    | dar october 2                                                   |                   |     |        |    |
| P                                                                                                    | < My Info                                                                                                    | GREATER VICTORIA SCHOOL DIST                                    | 61                | 0   | Q      | C+ |
| *                                                                                                    | Dashboard                                                                                                    |                                                                 |                   |     |        |    |
| -                                                                                                    | Time & Attendance +                                                                                                    |                                                                 |                   |     |        |    |
| *                                                                                                    | Documents & eForms +                                                                                                    |                                                                 |                   |     |        |    |
| \$                                                                                                    | Job Postings +                                                                                                    |                                                                 |                   |     |        |    |
| ٠                                                                                                    | Tasks +                                                                                                    |                                                                 |                   |     |        |    |
| *                                                                                                    |                                                                                                    |                                                                 |                   |     |        |    |
|                                                                                                    |                                                                                                    |                                                                 |                   |     |        |    |
|                                                                                                    |                                                                                                    |                                                                 |                   |     |        |    |
|                                                                                                    |                                                                                                    | 0                                                               |                   |     |        | -  |
| 4/ 5                                                                                                    | the second second second second second second second second second second second second second second second se                                                                                                 | atrieveERP Main Menu     X     atrieveERP Main Menu     X     + |                   |     |        |    |
|                                                                                                    | taff & Support Portal - The Greil X                                                                                                    |                                                                 |                   |     |        |    |
| < ·                                                                                                    | A C O B merga.sd61.                                                                                                    | pc.c.a/live/servlet/Broker? ☆ ♥                                 | a 1               |     | *      | 0  |
| ← •<br>111 Ap                                                                                                    | taff & Support Portal - The Grei ×<br>→ C ① B merga.sd61.<br>sps Staff Bookmarks G cal                                                                                                    | oc.ca/live/servlet/Broker?                                      | <b>e</b> 1        | 5 0 | *      | 0  |
| ← →<br>III Ar<br>ID                                                                                                    | taff & Support Portal - The Gre ×<br>→ C ①                                                                                                    | nc.ca/live/servlet/Broker?                                      | <b>d E</b>        | 0   | *<br>Q | •  |
| ← ·<br>III A#<br>ID<br>A#                                                                                                    | taff & Support Portal - The Grei ×<br>→ C ① ■ merga.sd61.<br>ps ■ Staff Bookmarks G cale<br>< Time & Attendance<br>Enter Time                                                                                   | nc.ca/live/servlet/Broker? 🖈 🕊                                  | <b>d 1</b>        | 0   | *<br>Q | •  |
| <                                                                                                    | taff & Support Portal - The Gre ×<br>→ C ① ■ merga.sd61.<br>ops ■ Staff Bookmarks G cal<br>< Time & Attendance<br>Enter Time<br>Enter Absence                                                                   | nc.ca/live/servlet/Broker?                                      | <b>d 1</b>        | 0   | *<br>Q | •  |
| ← ···<br>III Ar<br>ID<br>4*                                                                                                    | taff & Support Portal - The Gre ×<br>→ C ① ■ merga.sd61.<br>ps ■ Staff Bookmarks G cale<br>Time & Attendance   Enter Time   Enter Absence   View or Change                                                      | oc.ca/live/servlet/Broker?                                      | <b>d 1</b>        | 0   | *<br>Q | •  |
| ← ·<br>III Ar<br>ID<br>47<br>47<br>47<br>47<br>47<br>47<br>47<br>47<br>47<br>47                                                                                                    | taff & Support Portal - The Gre ×<br>→ C ① ■ merga.sd61.<br>ps ■ Staff Bookmarks G call<br>C ① ■ merga.sd61.   ps ■ Staff Bookmarks G call   C Time & Attendance   Enter Time   Enter Absence   View or Change  | oc.ca/live/servlet/Broker?                                      | <b>d 1</b><br>(61 | 0   | *<br>Q | •  |
| <ul> <li>←</li> <li>←</li> <li>▲</li> <li>●</li> <li>≤</li> <li>≤</li> <li></li> <li></li></ul> | taff & Support Portal - The Gre ×<br>→ C ① ■ merga.sd61.<br>ps ■ Staff Bookmarks G cale<br>Time & Attendance   Enter Time   Enter Absence   View or Change                                                      | nc.ca/live/servlet/Broker?                                      | <b>d 1</b>        | 0   | *<br>Q | •  |
| ← ·<br>III A+<br>IP<br>▲<br>↓<br>↓<br>↓<br>↓<br>↓<br>↓<br>↓<br>↓<br>↓<br>↓<br>↓<br>↓<br>↓                                                                                                    | taff & Support Portal - The Grin ×<br>→ C ① ■ merga.sd61.<br>ps ■ Staff Bookmarks G call<br>C ① ■ merga.sd61.   ps ■ Staff Bookmarks G call   C Time & Attendance   Enter Time   Enter Absence   View or Change | ac.ca/live/servlet/Broker?                                      | <b>d 1</b>        | 0   | *<br>Q | •  |
|                                                                                                    | taff & Support Portal - The Gre ×<br>→ C ① ■ merga.sd61.<br>ps ■ Staff Bookmarks G cake<br>Time & Attendance   Enter Time   Enter Absence   View or Change                                                      | nc.ca/live/servlet/Broker?                                      | r61               | 0   | *<br>Q | •  |

- Log into e-Services and under "My Info" find the heading called "Time & Attendance" and select "Enter Absence" from the list.
- 2. Click "Next"

# **ABSENCE INFORMATION**

| D  | atrieveERP         | Absence Entry: Absence Information GREATER VICTORIA SCHOOL DIST61 | 0 Q 🕞 |
|----|--------------------|-------------------------------------------------------------------|-------|
| *  | Home               |                                                                   |       |
| -  | My Info            | Absence for     Absent Employee Name                              |       |
| *  | HR                 | Ausence for. Ausent Employee Name                                 |       |
| \$ | Payroll            | Absence Choose A Reason                                           |       |
| ٠  | ERP Administration | Absence Type                                                      |       |
| *  | Tools              | Absence Date 14-Oct-2020                                          |       |
|    |                    |                                                                   | Next  |

- 3. Choose the reason you are away from the drop down menu
- 4. Select the type of Absence "Single day" or "Range of Days"
- 5. Select the day or days on the Calendar
- 6. Click "Next"

# **ABSENCE SCHEDULE DETAILS**

| ty Info           | nto O This is your working schedule during your absence. Once your schedule details are correct, click the Next button. |                         |                      |                                                          |                  |            |          |                                    |
|-------------------|----------------------------------------------------------------------------------------------------|-------------------------|----------------------|----------------------------------------------------------|------------------|------------|----------|------------------------------------|
| R<br>ayroll       | Include                                                                                                    | Date                    | Day                  | Position                                                 | Location         | Start Time | End Time | Location Times<br>AM PM Full Reset |
| RP Administration | ۵                                                                                                    | 27-Oct-2020             | Tue                  | Teacher - Band/Strings                                   | Margaret Jenkins | 08:50      | 10:10    | 000 •                              |
| ols               |                                                                                                    | 27-Oct-2020             | Tue                  | Teacher - Band/Strings                                   | South Park       | 10:52      | 12:00    | 0000                               |
|                   | 2                                                                                                    | 27-Oct-2020             | Tue                  | Teacher - Band/Strings                                   | Campus View      | 12:25      | 14:17    | 000 •                              |
|                   | * Note: Ente                                                                                                    | r times using the 24 ho | our format, i.e. for | 3:30 PM enter 15:30. Entering the colon character is not | required.        |            |          | *                                  |
|                   | * Note: Ente                                                                                                    | r times using the 24 h  | our format, i.e. for | 3:30 PM enter 15:30. Entering the colon character is not | required.        |            |          | *                                  |

- 7. If you are a teacher at more than one location **<u>DE-SELECT</u>** the schedules for which you do not require a replacement.
- If you require a replacement for less than a full day you can change the start and/or end times by clicking in the box and changing the times above. DO NOT click the AM, PM, Full, or Reset" radial buttons. If you do this the start/end times will reset to the original times.
- 9. Click "Next"

# **REPLACEMENT DETAILS**

| Þ  | atrieveERP         | Absence Entry: Replacement Details                    |     | GREATER VICTORIA SCHOOL DIST61 | 0 | Q 🕞  |
|----|--------------------|-------------------------------------------------------|-----|--------------------------------|---|------|
| *  | Home               |                                                       |     |                                |   |      |
| -  | My Info            | 0                                                     |     |                                |   |      |
| *  | HR                 | Do you require someone to<br>replace you?             | Yes | ○ No                           |   |      |
| \$ | Payroll            | Is he/she required to work the                        | Yes | ⊖ No                           |   |      |
| ٠  | ERP Administration | same schedule as you?                                 |     |                                |   |      |
| *  | Tools              | Do you want to request<br>employee(s) to replace you? | Yes | ○ No                           |   |      |
|    |                    |                                                       |     |                                |   | Next |

- 10. Do you require someone to replace you? If you say "Yes" a replacement will be found through dispatch. If you have someone to replace you please say "Yes" to a replacement. You will have the opportunity to indicate on another screen if the replacement has already been contacted and then "Submit Absence".
- 11. Click "Next"

### **REPLACEMENT REQUEST**

| Þ  | atrieveERP         | Absence Entry: Replacement Request | GREATER VICTORIA SCHOOL DIST61 | • |
|----|--------------------|------------------------------------|--------------------------------|---|
| *  | Home               |                                    |                                |   |
| -  | My Info            | Absence for: Teacher Extra Staff   |                                |   |
| *  | HR                 | Requested                          | Q                              |   |
| \$ | Payroll            | Employee # 1                       |                                |   |
| ٠  | ERP Administration | Requested X                        | Q                              |   |
| *  | Tools              | Requested X<br>Employee # 3        | Q                              |   |
|    |                    |                                    | Next                           |   |

- 12. If you said "Yes" to a replacement the screen above will appear. If you said "No" you can now "Submit Absence".
- 13. Click on the magnifying glass on the first line to do an "Employee Search" for the name of the replacement you have "already contacted" or the name of the preferred to be "dispatched". Enter the full or partial name and click "Search". Once the name has been selected, click "Accept".
- 14. Click "Next"

# **REPLACEMENT INSTRUCTIONS**

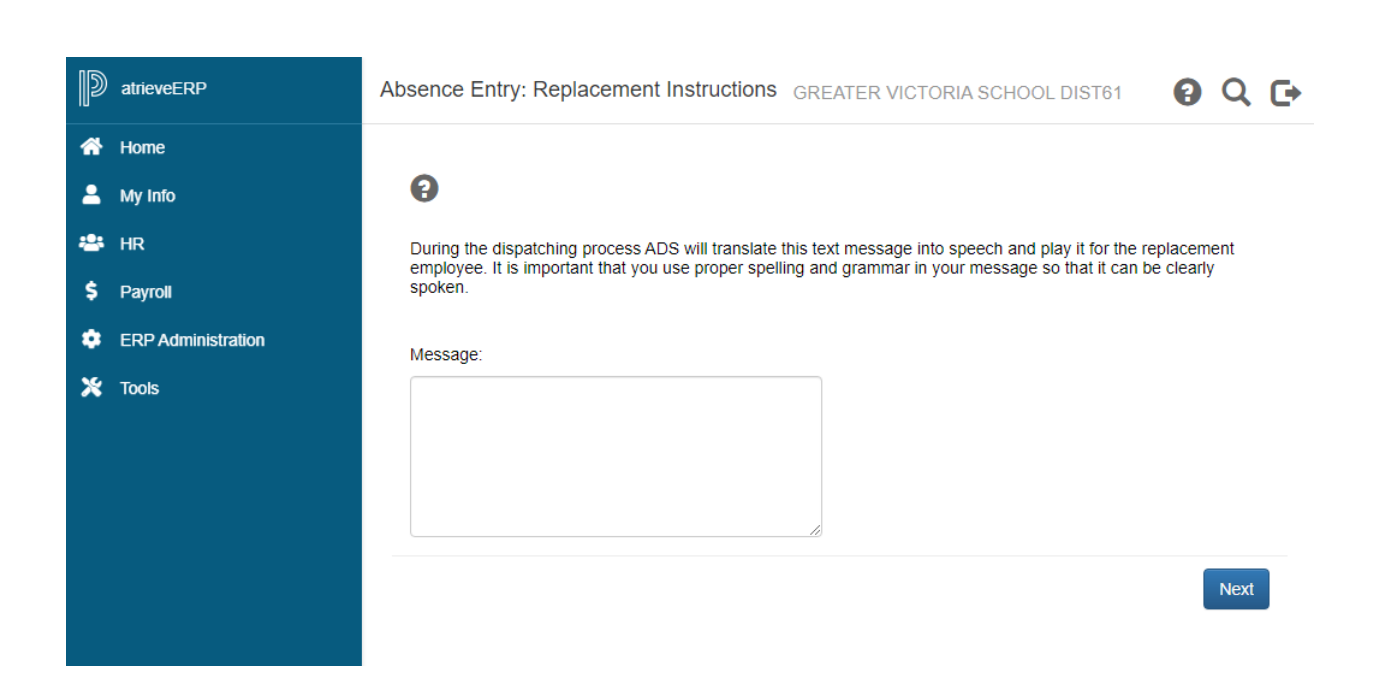

 Have you already contacted "Name of Employee" about filling this absence? If you click "Yes" the replacement employee <u>WILL NOT</u> receive a phone call through ADS, if you click "No" the replacement of your preferred employee will receive a call through ADS if available.

#### **REPLACEMENT INSTRUCTIONS**

| D  | atrieveERP         | Select the subjects and levels that you require coverage for during your absence in priority order. The first Subject and Level should be your greatest FTE subject area.                                                            |
|----|--------------------|----------------------------------------------------------------------------------------------------|
| *  | Home               |                                                                                                    |
| •  | My Info            | Subject V Level V<br>1 1                                                                                                    |
| *  | HR                 | Subject V Level V                                                                                                    |
| \$ | Payroll            |                                                                                                    |
| ٠  | ERP Administration | Subject V Level V<br>3 3                                                                                                    |
| *  | Tools              | Subject V Level V<br>4                                                                                                    |
|    |                    | Subject V Level V<br>5 5                                                                                                    |
|    |                    | During the dispatching process ADS will translate this text message into speech and play it for the replacement employee. It is important that you use proper spelling and grammar in your message so that it can be clearly spoken. |
|    |                    | Next                                                                                                    |

- 16. When you require a replacement, select from a drop down for "Subjects" and "Levels". Please complete the subjects and levels even if it is being filled by an in house TTOC.
  - a) The subject for elementary and middle school teachers generally will be Primary, Intermediate, Middle, or French Immersion. If a specific subject is preferred then that subject can be selected. Secondary teachers will be dispatched by specific subjects.
  - b) The level for a classroom teacher will be Primary, Intermediate, Middle School, Junior Secondary, or Senior Secondary.
- 17. If you said "**Yes**" to dispatch, you can type a message for the TTOC to listen to before accepting the dispatch.
- 18. Click "Next"

# **SUMMARY PAGE**

| Þ  | atrieveERP                                     | Absence Entry: Su              | mmary Page         | GREAT             | ER VICTORIA SCHO        | OL DIST61            | 0 Q D        |  |
|----|------------------------------------------------|--------------------------------|--------------------|-------------------|-------------------------|----------------------|--------------|--|
| *  | Home                                           |                                |                    |                   |                         |                      |              |  |
| -  | My Info                                        |                                |                    |                   |                         |                      |              |  |
| *  | HR                                             | Absence for. A                 | osent Employee Na  | me                |                         |                      |              |  |
| \$ | Payroll                                        | Absence Reason: II<br>Absence. | ness/Medical. Once | you have confirme | d that the absence deta | ills are correct, cl | ick Submit   |  |
| ٠  | ERP Administration                             | Absence Schedule               |                    |                   |                         |                      |              |  |
| *  | Tools                                          | Date                           | Day                | Position          | Location                | Start Time           | End Time     |  |
|    |                                                | 15-Oct-2020                    | Thu                | Teacher           | Braefoot                | 08:50                | 14:42        |  |
|    | Subjects And<br>Levels English - Middle School |                                |                    |                   |                         |                      |              |  |
|    |                                                |                                |                    |                   |                         | Sut                  | omit Absence |  |

- 19. You are not finished until you submit your absence. Review your entry and then Click "Submit Absence".
- 20. You will receive a **Confirmation Number**. If you DO NOT receive this message then the dispatch has not been successful.
- 21. By logging all short term leaves through the WEB, HR will no longer require a paper copy of the "Short-Term Leave Application". Once the absence has been logged, an approval request will be routed to the Principal, then HR for final approval. You will receive final approval confirmed via email. (Please note: some leave types are automatically approved).

| D atrieveERP                                                                                                    | Absence Entry: Co                              | nfirmation Receip                                          | t GREATER           | VICTORIA SCHO        | OL DIST61           | 0 Q C+          |  |
|----------------------------------------------------------------------------------------------------|------------------------------------------------|------------------------------------------------------------|---------------------|----------------------|---------------------|-----------------|--|
| <ul> <li>Home</li> <li>My Info</li> <li>HR</li> <li>Payroll</li> <li>ERP Administration</li> <li>Toots</li> </ul> | Confirmation Number                            | er: 694766<br>osent Employee Nar<br>Iness/Medical. Absence | ne                  | ssful. Please record | the confirmation r  | number or print |  |
|                                                                                                    | Absence Schedule                               |                                                            |                     |                      |                     |                 |  |
|                                                                                                    | Date 14-Oct-2020                               | Day<br>Wed                                                 | Position<br>Teacher | Location<br>Braefoot | Start Time<br>08:50 | End Time        |  |
|                                                                                                    | Subjects And<br>Levels English - Middle School |                                                            |                     |                      |                     |                 |  |
|                                                                                                    |                                                |                                                            |                     | Log Anoth            | her Absence         | Print Receipt   |  |
|                                                                                                    |                                                |                                                            |                     |                      |                     |                 |  |
|                                                                                                    |                                                | Page <b>9</b> of                                           | f <b>9</b>          |                      |                     |                 |  |